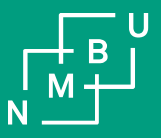

## Lønnslipper og sammenstillingsoppgaver

Brukerveiledning i UBW web

08.04.2021

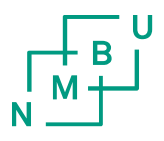

### Lønnslipp i Workspace i UBW web

- Logg på UBW web
- I nedtrekksmenyen under «Meg», finner man «Lønnslipp»
- Her kan man velge hvilken lønnsperiode man ønsker å se lønnslipp for, og beløp hittil i år

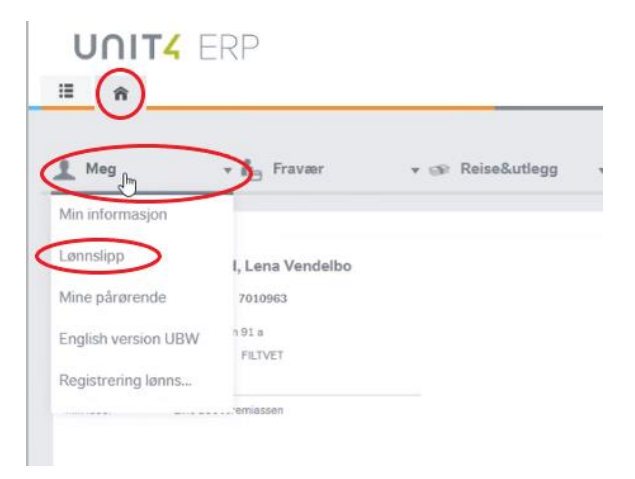

• MERK!

Lønnsslippene er tilgjengelige i Workspace (Hjem) og under dine ressursopplysninger (Meny).

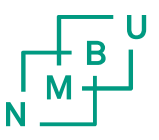

#### Lønnslipp og sammenstillingsoppgave, under Meny

• Velg «Meny» (3 streker), «Din ansettelse» og «Ressursopplysninger»

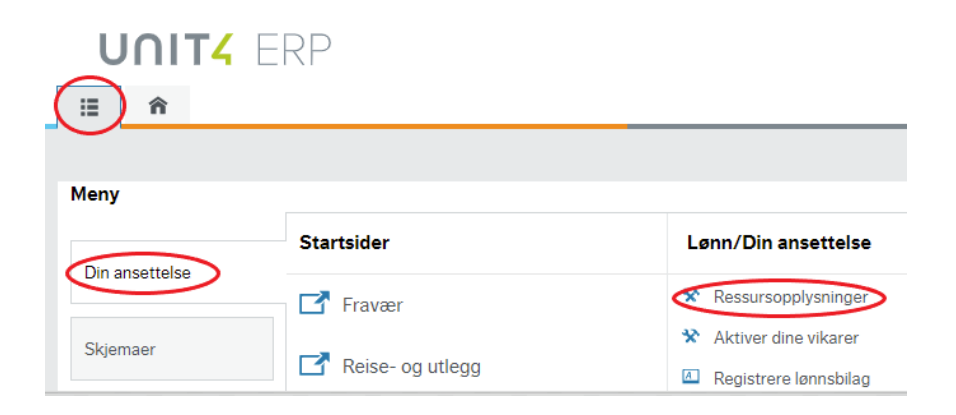

 Det blir nå synlig en binders oppe til høyre i skjermbildet

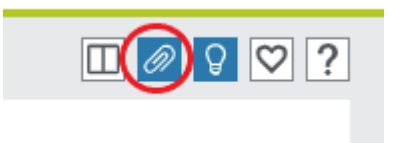

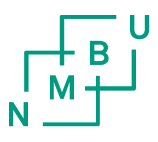

#### Lønnslipp og sammenstillingsoppgave, under Meny

• Klikk på bindersen

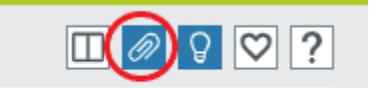

- Velg ønsket visning: «Alle dokumenter» viser alle dokumenter
  - «A-melding sammenstilling» viser sammenstillingsoppgavene
  - «Lønnslipp» viser lønnslippene

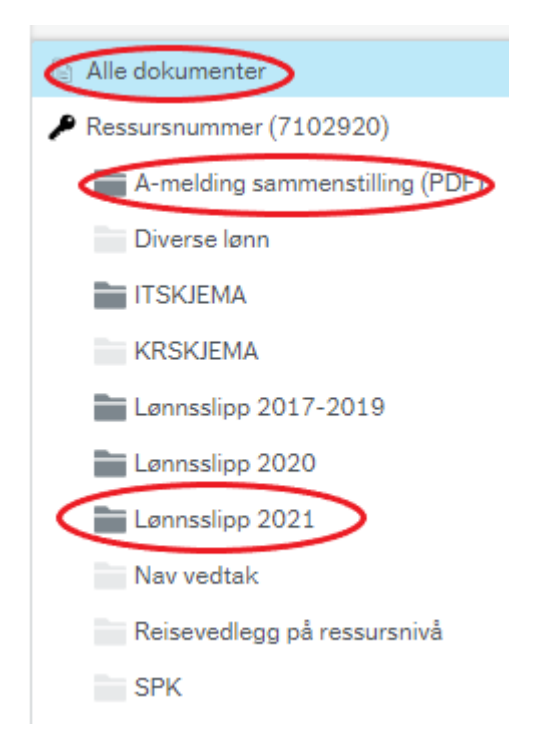

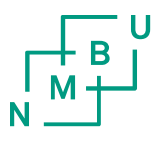

#### Lønnslipp og sammenstillingsoppgave, under Meny

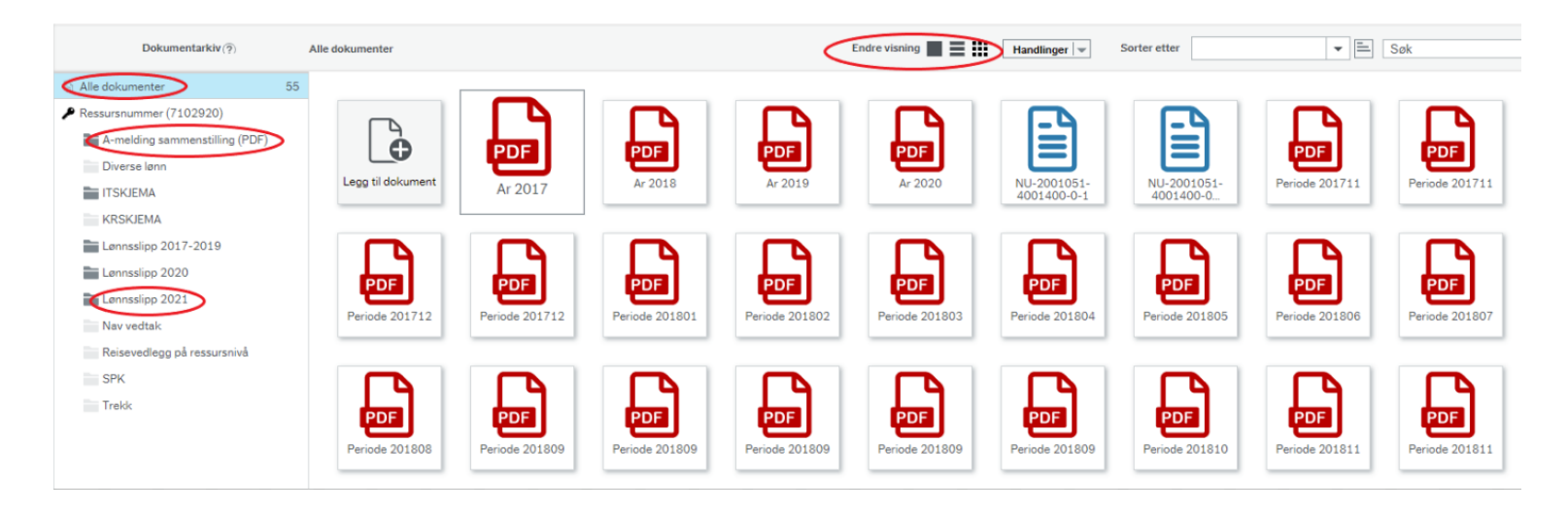

- Dobbeltklikk på ønsket dokument
- Under «Endre visning» kan man endre hvordan man ønsker å se dokumentene

### Inntekter og arbeidsforhold opplysninger

# På <u>https://www.skatteetaten.no/person/</u> finner du også opplysninger om dine inntekter og dine arbeidsforhold

- Velg «Min side» og «Min skatt»
- Velg deretter «Inntekter og arbeidsforhold»

#### Våre opplysninger om deg

| ٢                     | Kommune du betaler skatt til | ~ |
|-----------------------|------------------------------|---|
|                       | Familie                      | * |
|                       | Kontonummer                  | * |
| $\mathbf{\mathbf{a}}$ | Inntekter og arbeidsforhold  | * |
| •                     | Tilganger                    | * |

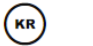

#### Min skatt

På Min skatt finner du ditt skattekort, skattemelding og skatteoppgjør.

 $\rightarrow$  Gå til Min skatt